Kuratoryjny Konkurs Informatyczny dla uczniów gimnazjum województwa pomorskiego – etap szkolny

Listopad 2018

## CZĘŚĆ PRAKTYCZNA CZAS PRACY: 60 MINUT

Instrukcja dla ucznia:

- Sprawdź, czy arkusz konkursowy zawiera 4 strony i wszystkie polecenia są wyraźnie wydrukowane oraz czy otrzymał/aś/eś plik potrzebny do rozwiązania zadania 1. Ewentualny brak zgłoś Przewodniczącemu Szkolnej Komisji Konkursowej.
- 2. Utwórz folder zgodny z Twoim kodem ucznia. Zapisuj w nim wszystkie pliki zgodnie z poleceniami podanymi w zadaniach. Wykonuj to jak najczęściej w trakcie pracy!
- 3. Za część praktyczną konkursu można otrzymać 40 punktów.
- 4. W trakcie pracy nie wolno korzystać z Internetu!

Powodzenia 😇

Organizatorzy: Kuratorium Oświaty w Gdańsku Gimnazjum im. św. Jana de La Salle w Gdańsku

Patronat: Wydział Elektroniki, Telekomunikacji i Informatyki Politechniki Gdańskiej

#### Zadanie 1. Województwa w Polsce (20 punktów)

W pliku tekstowym **Polska.txt** w poszczególnych wierszach znajdują się oddzielone od siebie tabulatorami, odpowiednio: nazwa województwa, jego powierzchnia oraz ludność z podziałem na mężczyzn i kobiety (stan na dzień 31 grudnia 2015 r. – <u>https://stat.gov.pl/statystyka-regionalna/rankingi-statystyczne/</u>).

Wprowadź dane z pliku tekstowego **Polska.txt** do arkusza kalkulacyjnego *Microsoft Excel* lub *Open/Libre Office Calc* zaczynając od wiersza 1 w kolumnie A. Wykonaj na nich kolejno poniższe polecenia. Zapisz plik rozwiązania w standardowym formacie, jaki stosuje użyty przez Ciebie program (\*.xls/xlsx lub \*.ods) pod nazwą zgodną z Twoim kodem ucznia.

# **A.** Wstaw pusty wiersz na samej górze arkusza i wpisz w nim podkreśloną czcionką nazwy poszczególnych kolumn:

| Województwo Powierzch   (zwróć uwagę na | <u>nia [km²]</u><br>indeks górny) <u>Mężczyźni</u> | <u>Kobiety</u> | <u>Gęstość zaludnienia</u> |
|-----------------------------------------|----------------------------------------------------|----------------|----------------------------|
|-----------------------------------------|----------------------------------------------------|----------------|----------------------------|

- **B.** W komórkach w kolumnie E wprowadź formułę, która obliczy gęstość zaludnienia poszczególnych województw, tj. liczbę osób na km<sup>2</sup>. Zaokrąglij ją do dwóch miejsc po przecinku.
- **C.** W komórce pod liczbami w kolumnie B oblicz łączną powierzchnię Polski.
- D. Wstaw kolumnę pomiędzy kolumny B i C, a następnie scal komórki B1 i C1. Oblicz w niej procentową powierzchnię poszczególnych województw z dokładnością do dwóch miejsc po przecinku. W odpowiednich formułach wykorzystaj wynik otrzymany w poprzednim poleceniu, stosując adresowanie względne i bezwzględne.
- Uwaga: Jeśli nie będziesz umiał/a tego zrobić, to wpisz dowolne liczby procentowe z przedziału od 1 do 15, aby móc wykonać wykres w punkcie G.
- **E.** Posortuj województwa alfabetycznie według nazwy, dopasuj szerokość wszystkich kolumn i wyśrodkuj ich zawartość.

|   | А                  | В                               | С     | D         | E         | F                   |
|---|--------------------|---------------------------------|-------|-----------|-----------|---------------------|
| 1 | Województwo        | Powierzchnia [km <sup>2</sup> ] |       | Mężczyźni | Kobiety   | Gęstość zaludnienia |
| 2 | DOLNOŚLĄSKIE       | 22 892,48                       | 7,32% | 1 396 318 | 1 507 889 | 126,86              |
| 3 | KUJAWSKO-POMORSKIE | 17 971,34                       | 5,75% | 1 010 973 | 1 075 237 | 116,09              |
| 4 | LUBELSKIE          | 18 310,34                       | 5,86% | 1 037 052 | 1 102 674 | 116,86              |
| 5 | LUBUSKIE           | 11 710,50                       | 3,75% | 495 674   | 522 401   | 86,94               |
| 6 | ŁÓDZKIE            | 20 187,02                       | 6,46% | 1 188 118 | 1 305 485 | 123,53              |

Pierwsze wiersze arkusza kalkulacyjnego po wykonaniu zadań od A do E

- **F.** W komórkach pod liczbami w kolumnach C, D i E wstaw odpowiednie formuły, które dadzą odpowiedź na poniższe pytania:
  - komórka C18: jaka jest największa procentowa powierzchnia województwa?
  - komórka D18: ile województw ma liczbę mężczyzn co najmniej milion?
  - komórka E18: ile wynosi średnia liczba kobiet w województwach, w których jest ich co najmniej milion?

- **G.** Utwórz wykres Kolumnowy Skumulowany 3W ilustrujący ludność poszczególnych województw i <u>przenieś go na nowy arkusz</u>. Pamiętaj o:
  - tytule wykresu: "Ludność Polski";
  - legendzie,
  - zmianę tła na dowolny inny kolor, np. żółty.

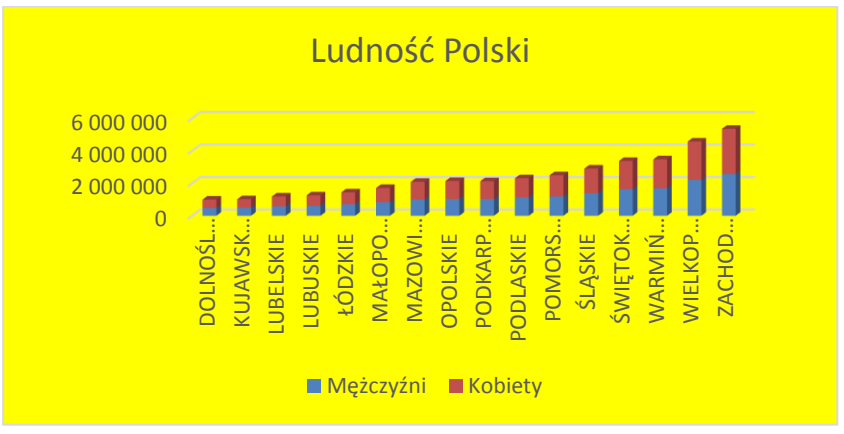

Przykładowy wykres do polecenia G, ale z innymi danymi

H. Zastosuj formatowanie warunkowe, które zmieni kolor tła w komórkach, gdzie liczba mężczyzn jest 6-cyfrowa oraz zastosuj filtr liczb, który wyświetli tylko te wiersze, dla których liczba kobiet jest 7-cyfrowa.

I. Włącz ochronę Arkusza 1. (bez hasła!), która uniemożliwi jakiekolwiek zmiany w nim.

J. Zmień nazwy arkuszy, odpowiednio: Twój kod ucznia oraz Ludność.

### Zadanie 2. Flagi narodowe (5 punktów)

Utwórz obraz o rozmiarze: szerokość = 650 pikseli i wysokość = 250 pikseli, który będzie składał się flagi narodowej Polski i jej lustrzanego odbicia – przykład poniżej. Zapisz go w <u>formacie GIF pod nazwą zgodną z Twoim kodem ucznia</u>.

Zadbaj o to, żeby pojedyncza flaga miała:

- proste, pionowe brzegi, tej samej długości i równoległe względem siebie;
- "falowane" brzegi, tej samej długości, tak samo daleko oddalone od siebie na całej ich długości;
- wszystkie brzegi i wypełnienie w kolorze czerwonym.

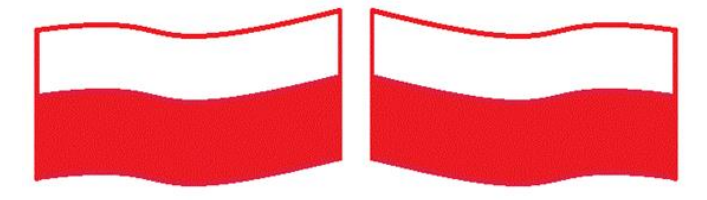

Przybliżony wygląd rysunku po wykonaniu zadania 2

### Zadanie 3. Rocznica odzyskania niepodległości (15 punktów)

W prostym edytorze tekstów, takim jak *Notatnik* czy *Notepad++*, utwórz poniższą stronę WWW. Zapisz ją w pliku <u>o nazwie zgodnej z Twoim kodem ucznia</u> jako \*.htm lub \*.html.

Zwróć uwagę, żeby Twoja strona zawierała:

- tytuł "11 Listopada" wyświetlany w zakładce okna przeglądarki;
- wszystkie napisy i linię rozdzielająca w kolorze czerwonym;
- rok 1918 wyrównany do lewej, napisany większą, dowolną czcionką bezszeryfową;
- poniżej: <u>wyśrodkowane</u> flagi narodowe wykonane w zadaniu 2, które będą jednocześnie hiperłączem do strony http://www.polska.pl/, otwierającej się <u>w nowym oknie (zakładce)</u>;
- poniżej: rok 2018 <u>wyrównany do prawej</u>, napisany takim samym rozmiarem czcionki, jak rok 1918, ale za pomocą dowolnej <u>czcionki szeryfowej</u>;
- na samym dole, pod linią rozdzielającą: znaczek © i Twój kod ucznia, napisane kursywą, wyśrodkowane i napisane mniejszą czcionką niż lata 1918 i 2018.

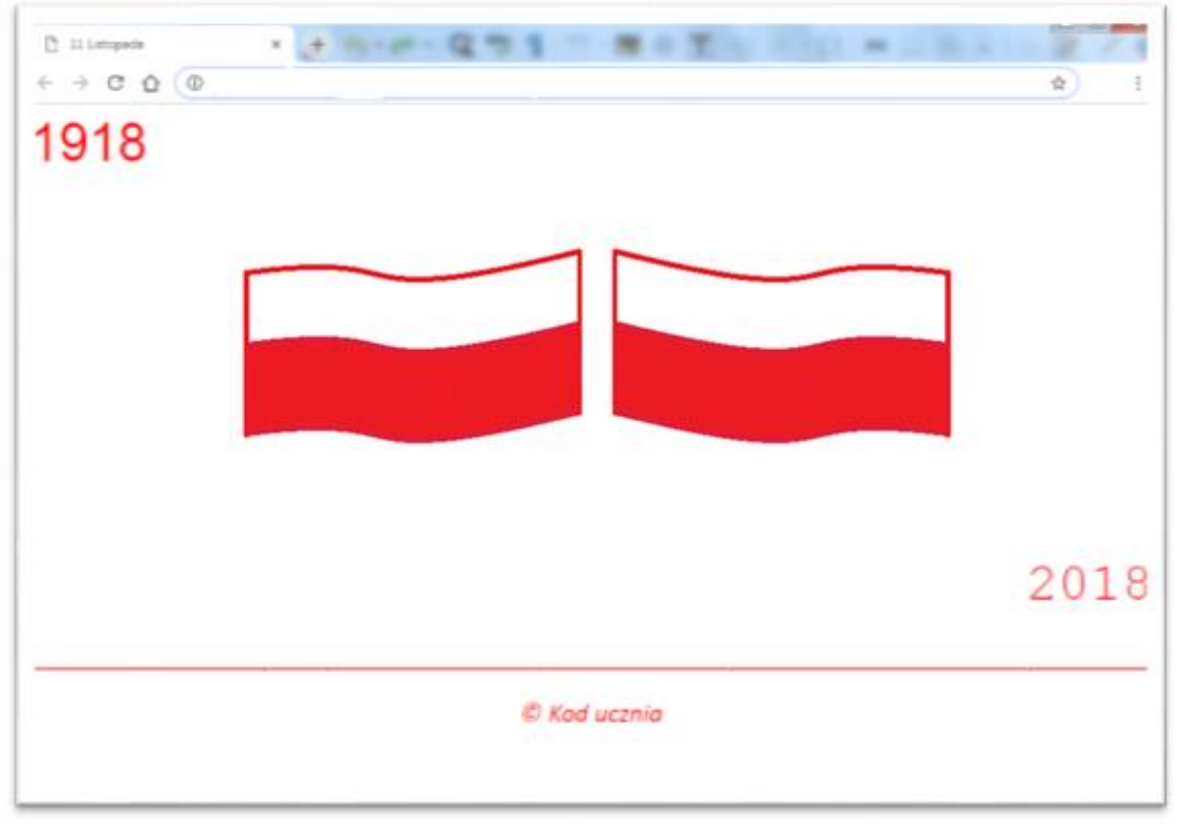

Przybliżony wygląd strony www po wykonaniu zadania 3